## Installing Microsoft AlwaysOn (MSAO) VPN

This document will walk staff through installing Microsoft AlwaysOn VPN on their county-issued laptop.

Notes about use of Microsoft AlwaysOn VPN:

- Users must be connecting with a county-owned laptop.
- Users must be enrolled in multi-factor authentication (MFA) and use the Microsoft Authenticator mobile app for notifications (MSAO will not accept an MFA text code). <u>User Guide: Enroll in Multifactor Authentication (MFA)</u>
- Users needing to connect to the criminal justice network are not able to use MSAO.

## INSTRUCTIONS

- 1. Laptop must be connected to the County network in a County building or through Cisco VPN.
- 2. Click on the Windows icon in the lower left corner, type in *Software Center* and open the **Software Center** application.

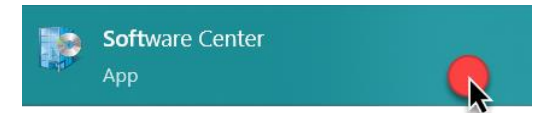

- 3. When the Software Center opens:
  - A. Type "alwayson" in the search bar and hit enter.
  - B. The AlwaysOn VPN AlwaysOn VPN with CERT application will appear for you to click to open.

| All              | Required               | ( | alwayson |     | × |
|------------------|------------------------|---|----------|-----|---|
| Filter:          | All                    | • |          | ≈ ≔ | ⊞ |
|                  |                        |   |          |     |   |
| <b>D</b> —       |                        |   |          |     |   |
| P                |                        |   |          |     |   |
|                  |                        |   |          |     |   |
|                  |                        |   |          |     |   |
| Alway:<br>Alway: | sOn VPN -<br>sOn VPN w |   |          |     |   |

4. Click the **Install** button for AlwaysOnVPN to be installed on your laptop. This process may take a few minutes.

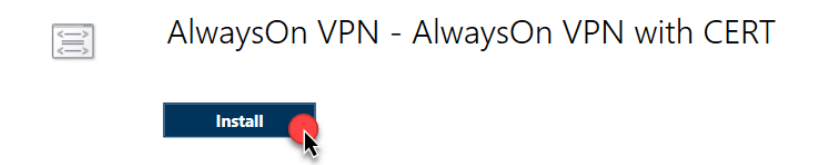

If you encounter problems connecting to the Dakota County VPN or have any related questions, feel free to contact the IT Help Desk at <u>helpdesk@co.dakota.mn.us</u> or 651-438-4346.